## TOKYO DOME CITY 免費 Wi-Fi 如何使用電子郵件地址登錄

| 1                                                                                                    | 2                                                                                                    |
|----------------------------------------------------------------------------------------------------|----------------------------------------------------------------------------------------------------|
| <image/> <image/> <image/> <image/> <image/> <image/> <image/> <section-header><section-header><section-header><section-header><text></text></section-header></section-header></section-header></section-header>                                                                                                    |                                                                                                    |
| 電子郵件地址註冊                                                                                                    | 電子郵件地址註冊完畢<br>已向                                                                                                    |
| 線不気後用端電撃送回床は、気影発展床は、<br>しての<br>の Sch Back Data、 All victors researed                                                                                                    | 線不要衣用調賞器を回床後、更面較新使後。                                                                                                    |
| 輸入所需的電子郵件地址,然後點擊確認按鈕                                                                                                    | @3a 檢查上面的屏幕後,打開已註冊電子郵件地址的收件箱                                                                                                    |
| <ul> <li>(5)</li> <li>第二人 FREE WI-Fi PASSPORT <excupport@sbwiffip>):<br/>件名 [SPAM] 有腳密碼的違知<br/>完先</excupport@sbwiffip></li> <li>感謝忽的註冊。</li> <li>感謝忽的註冊。</li> <li>密碼:9424</li> <li>八記下密碼並從以下 URL 再次訪問".Free_TokyoDomeCity"</li> <li>服務使用方法</li> <li>1. 参可以訪問登錄頁面。</li> <li>竹在空鏡直面範有人對約「電子郵件地址和密碼進行登錄後,即可使用網路。</li> <li>3. 首次登錄時,需輸入性別,年齡等屬性資料。第2次之後的登錄則無需再次輸入屬性資料。</li> <li>4. 使用期限為14天。</li> <li>5. 14天之後,需再次註冊,即可繼續使用。</li> <li>此電子郵件地址為發送郵件專用地址,無法接收回信。</li> <li>④ SoftBank Corp. All rights reserved.</li> </ul> | Image: Descent of the second of the second of t |
| 7                                                                                                    | 8                                                                                                    |
| Registration                                                                                                    | TOKYO<br>CTTY         Welcome to Tokyo Domo City           I series         Series           # series         Series                                                                                                    |

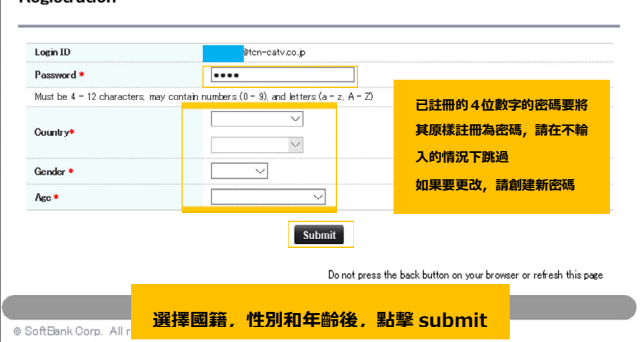

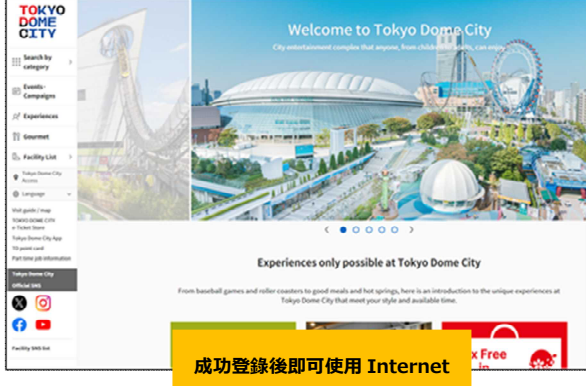